# 1. 使用 ffmpeg 建立直播系统

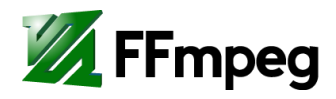

FFmpeg 是一套可以用来记录、转换数字音频、视频,并能将其转化为流的开源计算机 程序。采用 LGPL 或 GPL 许可证。它提供了录制、转换以及流化音视频的完整解决方案。 它包含了非常先进的音频/视频编解码库 libavcodec,为了保证高可移植性和编解码质量, libavcodec 里很多 code 都是从头开发的。

FFmpeg 在 Linux 平台下开发,但它同样也可以在其它操作系统环境中编译运行,包括Windows、Mac OS X 等。这个项目最早由 Fabrice Bellard 发起,2004 年至 2015 年间由 Michael Niedermayer 主要负责维护。许多 FFmpeg 的开发人员都来自 MPlayer 项目,而且当前 FFmpeg 也是放在 MPlayer 项目组的服务器上。项目的名称来自 MPEG 视频编码标准,前面的"FF" 代表"Fast Forward"。

实验过程使用"FFmpeg Tools"中的三个程序。

#### https://ffmpeg.org/about.html

| >_ | <b>ffmpeg</b><br>A <b>command line tool</b> to convert multimedia files between formats |                                                       |
|----|-----------------------------------------------------------------------------------------|-------------------------------------------------------|
|    | <b>ffplay</b><br>A simple media player based on SDL and the FFmpeg libraries            | <b>ffprobe</b><br>A simple multimedia stream analyzer |

#### 1.1 实验环境准备

## 1.1.1 下载 ffmpeg 工具包可执行文件

https://ffmpeg.org/download.html

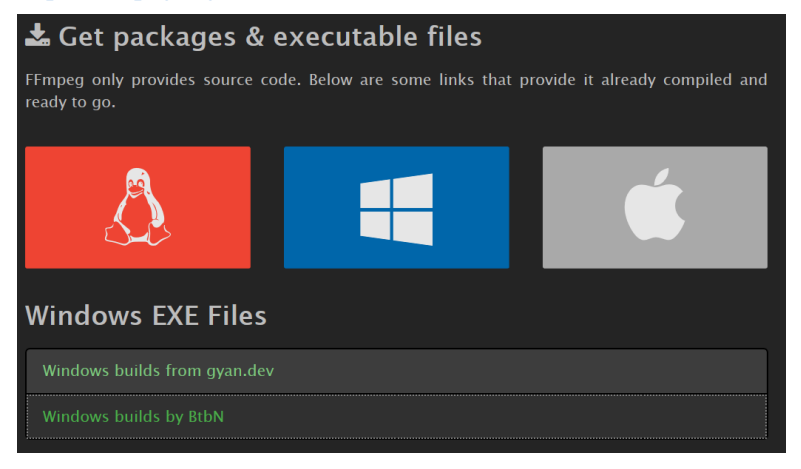

建议如下 2 个编译版本之一(含程序的使用说明文档), https://www.gyan.dev/ffmpeg/builds/ https://github.com/BtbN/FFmpeg-Builds/releases

### 1.1.2 下载 H.264 视频 & mp3

(1) 下载一个 mp3 音频文件。

(2) 下载一个 H.264 格式的视频文件。 http://clips.vorwaerts-gmbh.de/big\_buck\_bunny.mp4 http://vjs.zencdn.net/v/oceans.mp4 https://media.w3.org/2010/05/sintel/ http://mirror.aarnet.edu.au/pub/TED-talks/

#### 1.2 使用 ffprobe 程序统计流信息

- (3) 阅读 ffprobe 帮助文档(<u>https://ffmpeg.org/ffprobe.html</u>)。
- (4) 用 ffprobe 统计一个 mp3 文件采样频率,码率等基本信息并记录。
- (5) 用 ffprobe 统计一个 mp4 文件的比特流中含有多少个媒体流,各个媒体流所占的比例、码率、时长等基础信息并记录。
- (6) 统计视频的分辨率、帧率等基本信息并记录。
- (7) 分析该 mp4 文件中的 DTS 和 PTS 信息(选一个片段记录 DTS 和 PTS,并进行细致分析)。
- (8) **DTS** 和 **PTS** 数值的单位是?

#### 1.3 使用 ffmpeg 编辑视频

- (9) 阅读 ffmpeg 帮助文档(<u>https://ffmpeg.org/ffmpeg.html</u>)
- (10) 运行"ffmpeg-codec",记录结果中3种视频和3种音频格式(课程讲过的)。
- (11) 将一个视频文件的帧率翻倍,观察音视频的同步关系并记录。如果出现不同步,请予以解决,并记录解决过程。
- (12) 将一个mp4文件中的视频和音频分离存储至两个不同的文件,记录所使用的命令行。
- (13) 自选一个 MP4 格式的视频, 抽取其中 10 秒钟视频信息转换成为 gif 格式的动图。
- (14) 给一个视频添加水印(文字或者图片)。
  - a) 可参考 <u>https://www.cnblogs.com/leisure\_chn/p/10434209.html</u>

#### 1.4 使用 ffplay 播放视频

- (15) 阅读 ffplay 帮助文档(<u>https://ffmpeg.org/ffplay.html</u>)
- (16) 播放一个 mp4 文件。
- (17) 播放过程中控制操作(暂停、继续、增加音量、减小音量...)的按键是?
- (18) 改变显示窗口的大小。
  - a) 提示:参数 -x 、 -y
- (19) 尝试不同的音视频同步方式播放 mp4,记录使用的命令并简要分析结果。
  - a) 提示: ffplay 中音视频同步的实现方式其实有三种,分别是: 以音频为主时间轴作

为同步源,以视频为主时间轴作为同步源,以外部时钟为主时间轴作为同步源。

b) 参数 -sync

#### 1.5 使用 ffmpeg 和 ffprobe 建立简易直播系统

- (20) 基于 ffmpeg 将一个 H.264 格式的视频 RTP 推流。
  - a) 可参考 <u>https://blog.csdn.net/zhoubotong2012/article/details/86711097</u>
  - b) 示例: ffmpeg -re -i d:\videos\1080P.264 -vcodec copy -f rtp rtp://127.0.0.1:1234
- (21) 用 ffplay 接收上述 RTP 流并播放。
  - a) 示例: ffplay -protocol\_whitelist "file,udp,rtp" -i rtp://127.0.0.1:1234
- (22) 基于 ffmpeg 采集本机摄像头视频并 RTP 推流。
  - a) 可参考 <u>https://blog.csdn.net/zhoubotong2012/article/details/102774983</u>

#### 1.6 nginx + ffmpeg 流媒体服务器搭建

- (23) 上述简易的直播系统仅可以有一个接收端,不能满足多用户同时访问的需求。搭建 ngnix 的流媒体服务,将 ffmpeg 采集本机摄像头视频推流,可实现多用户同时访问。
  - a) 可自行查阅有关资料完成流媒体服务器搭建, 如
    - i. https://blog.csdn.net/bvngh3247/article/details/80405423
    - ii. https://www.jb51.net/article/107405.htm
  - b) 流媒体播放器可选择 VLC media player (<u>https://www.videolan.org/vlc/</u>)。

#### 1.7 思考题

- (24) 请解释,使用 ffplay 接收 ffmpeg 推送的 RTP 视频流时,SDP 文件的作用。
- (25) ffmpeg 参数-vcodec 作用? 有哪些可能的参数值?
- (26) ffmpeg 参数-acodec 作用? 有哪些可能的参数值?
- (27) Nginx 所起的作用?